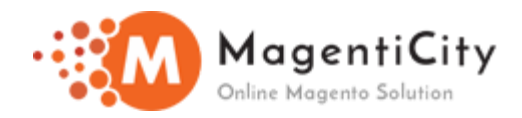

# Sage Pay Payments Magento 2

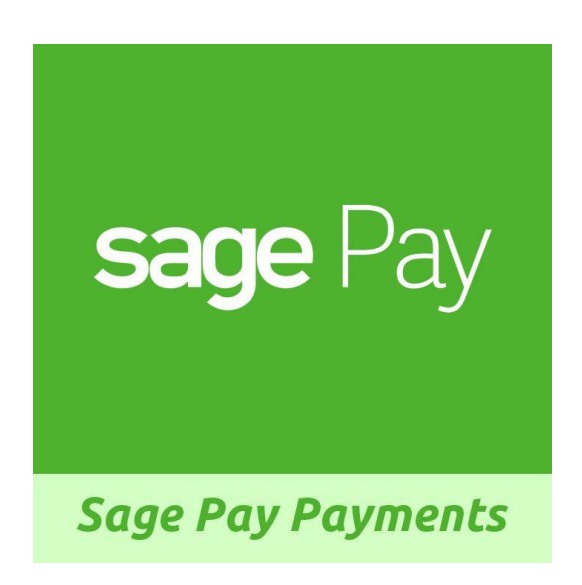

### **OVERVIEW**

Magento 2 Sage pay Integration extension will put forward the vendor to use Europe's top-tier payment service provider with vast ranging PCI DSS Compliance Level 1 payment gateway integrations from Sage Pay (PI, Server, Form, Direct). The extension comes with 3D Secure authentication that builds an extra security layer in order to prevent the unethical practices and fraud in transactions.

### **FEATURES**

- Various types of integration like Sage pay form, Direct, Server and PI.
- Provision to accept payment from specific countries only.
- Multiple currency supported.
- Specify allowed credit card types to be used for payments.

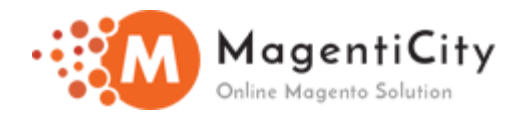

### **FEATURES & HIGHLIGHTS**

- 1. Option to use sandbox mode and debug mode.
- 2. Set title for payment method.
- 3. Set payment action authorize or authorize and capture.
- 4. Apply 3D Secure, AVS, CVC Check with 4 options: Default, Force, Disable, Force & Ignore.

Default: Use Default My Sage Pay Account Settings.

Force: Apply authentication even if the AVS, CVC Check and 3D secure is turned off.

Disable: It disables authentication and rules.

#### Force & Ignore: Apply authentication but ignore rules.

- 5. Set minimum or maximum order total to allow using the sage pay payment module.
- 6. Sort sage pay payment method order on checkout page.
- 7. Facilitates partial refund from backend.
- 8. Support My Sage pay account enabled currencies.
- 9. Send order confirmation and invoice email.
- 10. Save card for future purchase.

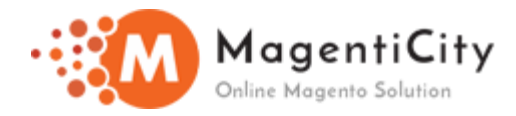

## How to Install extension using COMMAND LINE?

- 1. Download the Sage pay Payments extension.
- 2. Unzip the file in a temporary directory/folder with name as Sage Pay.
- Put Sage Pay directory as per this folder structure: project\_root/app/code/Magenticity/Sage Pay
  - php bin/magento setup:upgrade
  - php bin/magento setup:di:compile
  - php bin/magento setup:static-content:deploy

- After running the commands, you have to log into the admin panel and you have to clear the Cache from System >> Cache Management

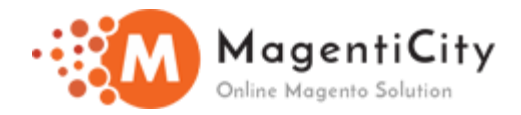

### HOW TO USE?

- Login to Magento Admin Panel.

- Go to Stores > Configuration > Sales > Payment Methods > Sage pay Payment.

### Sage Pay Global Configuration:

| 🔗 Sage Pay Payment   |            |                  |
|----------------------|------------|------------------|
| 🖂 Sagepay Global Con | figuration |                  |
| Vendor Name          | iconei     |                  |
| User Name            |            |                  |
| Password             | •••••      |                  |
| Debug Mode           | Yes 🔹      | Use system value |
| Sanbox               | Yes 🔹      | Use system value |

- In Sage pay Payment we have **Sage Pay Global Configuration** section where you need to add details like Vendor Name, Username and Password.

- For managing log, you can set Debug mode to Yes.

- Set sandbox mode **Yes** when you use test credentials. Choose sandbox mode **No** when you go live.

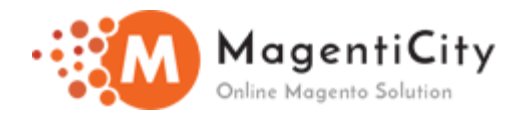

## Sage Pay Form Integration:

| 🔗 SagePay Form                    |                                                            |
|-----------------------------------|------------------------------------------------------------|
| Enable                            | Yes 🔹                                                      |
| Title                             | SagePay Form                                               |
| Encrypted Password                | •••••                                                      |
| Payment Action                    | Payment - Authorize and Capture                            |
|                                   | Details of all possible payment actions can be found here. |
| Apply3DSecure                     | Default: Use default MySagePay settings 🔹                  |
| ApplyAVSCV2                       | Default: Use default MySagePay settings 🔹                  |
| Payment from Applicable Countries | All Allowed Countries                                      |

5

| Payment from Applicable Countries | Specific Countries 🔹         |
|-----------------------------------|------------------------------|
| Payment from Specific Countries   | Afghanistan<br>Åland Islands |
|                                   | Albania                      |
|                                   | Algeria                      |
|                                   | American Samoa               |
|                                   | Andorra                      |
|                                   | Angola                       |
|                                   | Anguilla                     |
|                                   | Antarctica                   |
|                                   | Antigua and Barhuda 🔹 🔸      |
| Sort Order                        |                              |

This document contains information regarding the sage pay payment and other integration in detail.

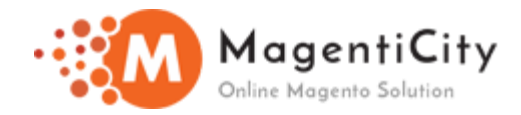

- You can Enable/Disable the sage pay form module.
- You can also set title for payment method.

- Encrypted Password can be obtained from **My Sage Pay**. Go to Settings > Administrators > Password Details.

- Set payment action authorize or authorize and capture.

#### Apply 3D Secure, AVS, CVC Check with 4 options: Default; Force, Disable, Force & Ignore.

- **Default:** Use Default My Sage Pay account Settings.
- Force: Apply authentication even if the AVS, CVC Check and 3D secure is turned off.
- **Disable:** It disables authentication and rules.
- Force & Ignore: Apply authentication but ignore rules.

#### Payment from Applicable Countries:

- All allowed countries: Enable all allowed countries to make payment.
- Specific Countries: Provision to accept payment from specific countries only.
- Enter Minimum and Maximum Order Total
- Enter Sort Order

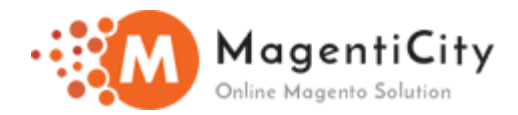

# Sage Pay PI Integration:

| ⊘ SagePay PI Integration       |                                         |   |
|--------------------------------|-----------------------------------------|---|
| Enable                         | Yes                                     | • |
| Title                          | SagePay Pi                              |   |
| PI Integration Key             | •••••                                   |   |
| PI Integration Password        |                                         |   |
| Save Customer CreditCard Token | No                                      | • |
| Apply 3D Secure                | Default: Use default MySagePay settings | • |
| Avs/Cvc Authentication         | Default: Use default MySagePay settings | • |

| Payment Action                    | Authorize and Capture (Payment) | • |
|-----------------------------------|---------------------------------|---|
| Payment from Applicable Countries | All Allowed Countries           | • |
| Payment from Specific Countries   | Afghanistan                     | * |
|                                   | Åland Islands                   |   |
|                                   | Anguilla                        |   |
|                                   | Antarctica                      |   |
|                                   | Antique and Rarbuda             |   |
| Minimum Order Total               |                                 |   |
| Maximum Order Total               |                                 |   |
| Sort Order                        |                                 |   |

This document contains information regarding the sage pay payment and other integration in detail.

7

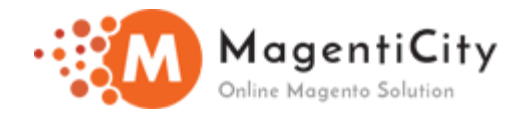

- You can Enable/Disable the sage pay form module.
- You can also set title for payment method.
- PI Integration Key & PI Integration Password can be obtained from your My Sage Pay account.
- Option to Save Credit Card Tokens (Yes/No).

#### Apply 3D Secure, AVS, CVC Check with 4 options: Default; Force, Disable, Force & Ignore.

- **Default:** Use Default My Sage Pay account Settings.
- Force: Apply authentication even if the AVS, CVC Check and 3D secure is turned off.
- **Disable:** It disables authentication and rules.
- Force & Ignore: Apply authentication but ignore rules.
- Set payment action authorize or authorize and capture.

#### Payment from Applicable Countries:

All allowed countries: Enable all allowed countries to make payment. Specific Countries: Provision to accept payment from specific countries only.

- Enter Minimum and Maximum Order Total.
- Enter Sort Order.

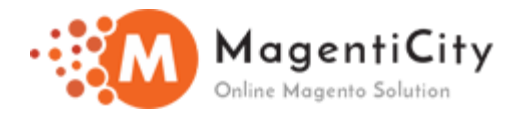

# Sage Pay Server Integration:

| SagePay Server Integration        |                                 |   |
|-----------------------------------|---------------------------------|---|
| Enable                            | Yes 💌                           |   |
| Title                             | SagePay Server                  |   |
| Payment from Applicable Countries | All Allowed Countries           |   |
| Payment from Specific Countries   | Afghanistan<br>Åland Islands    |   |
|                                   | Antique and Rarbuda             | • |
| Payment Action                    | Authorize and Capture (Payment) |   |

| Credit Card Types | Visa             |
|-------------------|------------------|
|                   | MasterCard       |
|                   | Maestro Domestic |
|                   | Other 7          |
| 3-D Secure        | 1                |
| ApplyAvsCv2       | 1 🔹              |
| Profile           | NORMAL           |
| Sort Order        |                  |

This document contains information regarding the sage pay payment and other integration in detail.

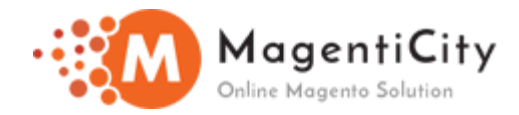

- You can Enable/Disable the sage pay form module.
- You can also set title for payment method.
- Set payment action authorize or authorize and capture.

#### Payment from Applicable Countries:

All allowed countries: Enable all allowed countries to make payment. Specific Countries: Provision to accept payment from specific countries only.

- Enter Minimum and Maximum Order Total.
- Enter Sort Order.
- Select PROFILE (NORMAL/LOW).

#### Apply 3D Secure, AVS, CVC Check with 4 options:

- **0** = If AVS/CV2 enabled then check them. If rules apply, use rules.
- **1** = Force AVS/CV2 checks even if not enabled for the account. If rules apply, use rules.
- **2** = Force NO AVS/CV2 checks even if enabled on account.
- **3** = Force AVS/CV2 checks even if not enabled for the account but DON'T apply any rules. Default: 0

Allowed credit card types : Using this option choose card type for payment.

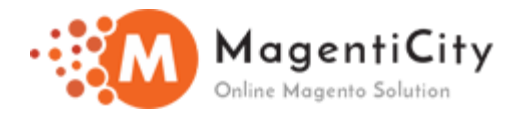

## Sage Pay Direct Integration:

| SagePay Direct Integration        |                                   |
|-----------------------------------|-----------------------------------|
| Enable                            | Yes 💌                             |
| Title                             | SagePay Direct                    |
| Payment Action                    | Authorize and Capture (Payment) 🔹 |
| Apply 3D Secure                   | 0 🗸                               |
| Avs/Cvc Authentication            | 0                                 |
| Allowed credit card types         | American Express                  |
|                                   | JCB                               |
|                                   | Diners                            |
|                                   | Maestro International             |
| Payment from Applicable Countries | All Allowed Countries             |

| Payment from Specific Countries | Afghanistan         |
|---------------------------------|---------------------|
|                                 | Åland Islands       |
|                                 | Antarctica          |
|                                 | Antigua and Rarbuda |
| Minimum Order Total             |                     |
| Maximum Order Total             |                     |
| Sort Order                      |                     |

This document contains information regarding the sage pay payment and other integration in detail.

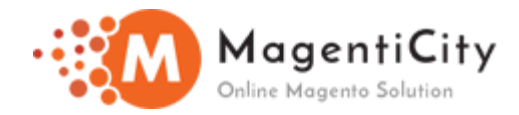

- You can Enable/Disable the sage pay form module.
- You can also set title for payment method.
- Set payment action authorize or authorize and capture.

#### Apply 3D Secure, AVS, CVC Check with 4 options:

**0** = If AVS/CV2 enabled then check them. If rules apply, use rules.

**1** = Force AVS/CV2 checks even if not enabled for the account. If rules apply, use rules.

**2** = Force NO AVS/CV2 checks even if enabled on account.

**3** = Force AVS/CV2 checks even if not enabled for the account but DON'T apply any rules. Default: 0

Allowed credit card types : Using this option choose card type for payment.

#### Payment from Applicable Countries:

All allowed countries: Enable all allowed countries to make payment. Specific Countries: Provision to accept payment from specific countries only.

- Enter Minimum and Maximum Order Total
- Enter Sort Order